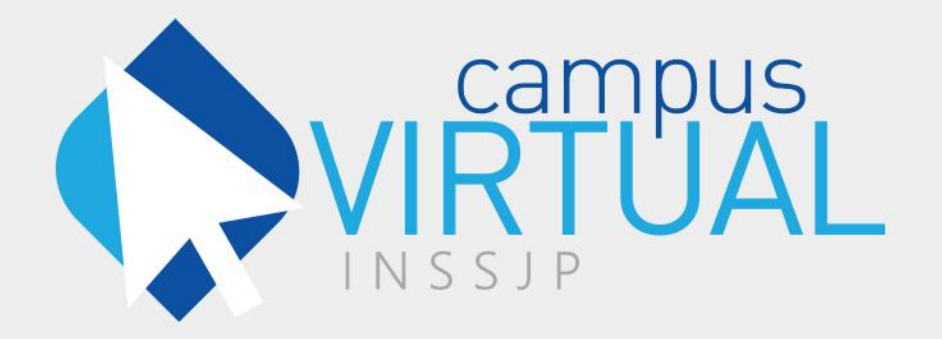

Instructivo

## Matriculación a un Curso Virtual

Fecha de Publicación: 15/11/2016 Versión: 1.1

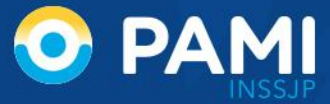

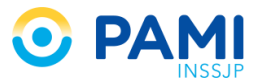

## **INTRODUCCIÓN**

En este instructivo le explicamos cómo acceder al Campus Virtual y solicitar la matriculación en un curso.

## **MATRICULACIÓN AL CAMPUS VIRTUAL**

| Nombre de usuario                                                                                                    |  |  |  |  |
|----------------------------------------------------------------------------------------------------|--|--|--|--|
| Para resetear su contraseña, haga click<br>sobre la opción que corresponda:                                                                                 |  |  |  |  |
| Reseteo Agentes<br>INSSJP<br>PRESTADORES<br>Y<br>PROVEEDORES<br>INGRESA AQUÍ<br>INGRESA AQUÍ<br>Reseteo<br>PRESETADORES<br>Y<br>PROVEEDORES<br>INGRESA AQUÍ |  |  |  |  |

En primer lugar ingresa tu Usuario y Clave del Campus Virtual.

**IMPORTANTE:** Sus datos de acceso al Campus Virtual **son los mismos que utiliza para acceder al Sistema Interactivo de Información (SII)** del Instituto. Por otra parte, y en caso de olvidar su contraseña, podrá auto-gestionar el reseteo de la misma haciendo clic en el siguiente botón:

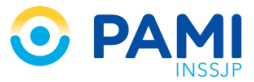

| Nombre de usuario                                                                                                    |
|----------------------------------------------------------------------------------------------------|
| Contraseña                                                                                                    |
| ENTRAR<br>Para resetear su contraseña, haga click<br>sobre la opción que corresponda                                                                                                    |
| Reseteo       Agentes       Reseteo         INSSJP       PRESTADORES       PRESTADORES         V       PROVEEDORES       Organismos Públicos         INGRESA AQUÍ       INGRESA AQUÍ       INGRESA AQUÍ |

Una vez que haya escrito su Usuario y Clave, presione el botón ENTRAR.

| Entrar al sitio |                                                                                                    | Usted no se ha identificado. |
|-----------------|----------------------------------------------------------------------------------------------------|------------------------------|
|                 | <b>\$</b>                                                                                                    |                              |
|                 | Nombre de usuario                                                                                                    |                              |
|                 | Contraseña •••••                                                                                                    |                              |
|                 | ENTRAR                                                                                                    |                              |
|                 | Para resetear su contraseña, haga click<br>sobre la opción que corresponda:                                                                        |                              |
|                 | Reseted Agentes<br>INSSJP<br>TRANSING<br>INGRESA AQUÍ<br>RESET<br>Reseted Agentes<br>EXTERNOS<br>Prestadros<br>Prestadros<br>Toros<br>INGRESA AQUÍ |                              |
|                 | Página Principal<br>Usted no se ha identificado.                                                                                                   |                              |

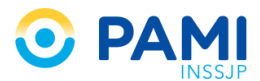

A continuación visualizará el formulario de solicitud de matriculación al Curso Virtual. Corrobore que sus datos sean correctos, y en caso de ser necesario actualícelos.

| VIETUAL                                |                                                                                                    |                                               | CARLOS PEREZ 🔻  |
|----------------------------------------|----------------------------------------------------------------------------------------------------|-----------------------------------------------|-----------------|
| Área personal 🕨 Desafíos y oportunidad | des 🕨 Opciones de matriculación                                                                                                    |                                               |                 |
| NAVEGACIÓN                             | Opciones de matriculación<br>DESAFÍOS Y OPORTUNIDADES EN LA T<br>PRARMEDICOS DE CARCERA<br>DESAFÍOS Y<br>OPORTUNIDADES<br>EN LA TERAPÉUTICA<br>PACIENTE MAYOF | ERAPÉUTICA DEL PACIENTE MAYOR<br>PROXIMAMENTE |                 |
|                                        | ▼ INSCRIPCIÓN<br>Comentario                                                                                                    |                                               | ► Expandir todo |
|                                        | Nombre*<br>Apellido(s)*                                                                                                    | CARLOS<br>PEREZ                               | 6.              |
|                                        | Dirección de correo*<br>Mostrar correo                                                                                                    | Mostrar mi dirección de corre                 |                 |

**IMPORTANTE:** Cabe destacar que la autorización de la matriculación al curso virtual será enviada al correo electrónico aquí indicado. En caso que el mismo no esté actualizado, deberá editar su perfil previo a realizar la inscripción al curso virtual. Para ello acceda al apartado *Editar Perfil.* 

Luego presione el botón MATRICULARME.

| Dirección de corre | Cperez@gmail.com                              |
|--------------------|-----------------------------------------------|
| Mostrar corre      | Mostrar mi dirección de cor                   |
| Ciudi              | d CAPITAL FEDERAL                             |
| Seleccione su pa   | is Argentina                                  |
| Zona hora          | a América/Argentina/Buenos_Aires              |
| Descripción        |                                               |
|                    |                                               |
|                    |                                               |
|                    |                                               |
|                    |                                               |
|                    |                                               |
|                    |                                               |
|                    | Rule y                                        |
| ► IMAGEN D         |                                               |
| ▶ NOMBRES          | latricularmo                                  |
| ▶ OPCIONAL IV      | laulicularitie                                |
|                    | Matricularme                                  |
|                    |                                               |
|                    | En este formulario hay campos obligatorios *. |

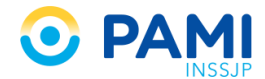

El campus le notificará que la solicitud de matriculación fue enviada correctamente.

| VIRTUAL                                                                                                    | CARLOS PEREZ V                                                                                                    |
|----------------------------------------------------------------------------------------------------|----------------------------------------------------------------------------------------------------|
| Área personal 🕨 Desafios y oportu                                                                                                    | inidades 🕞 Opciones de matriculación                                                                                                    |
| NAVEGACIÓN C<br>Área personal<br>Finicio del sitio<br>Paginas del sitio<br>Curso actual<br>E Desafios y oportunidades<br>Mis cursos<br>ADMINISTRACIÓN C<br>Administración del curso | Opciones de matriculación<br>DESAFÍOS Y OPORTUNIDADES EN LA TERAPÉUTICA DEL PACIENTE MAYOR<br>PROXIMAMENTE<br>DESAFÍOS Y<br>OPORTUNIDADES<br>EN LA TERAPÉUTICA DEL<br>PACIENTE MAYOR |
| Calificaciones                                                                                                    | Solicitud de matriculación enviada correctamente.<br>Será notificado por correo electrónico en cuanto se confirme su matriculación.                                                  |

Una vez que el Instituto apruebe su matriculación se lo informará a través de un correo electrónico.

## **EDITAR PERFIL**

En caso de requerir la actualización del correo electrónico, ingrese al Menú de Administración y seleccione la opción *PREFERENCIAS*.

| VIRTUAL                                  |                                         |
|------------------------------------------|-----------------------------------------|
| Área personat 🕨 Desafios y oportunidade: | s ▶ Opciones CARLOS PEREZ ▼ 21500       |
| NAVEGACIÓN EC O                          |                                         |
| 🗊 Inicio del sitio                       | PARA MEDICOS DE CABECERA PROXIMAMENTE   |
| ▶ Páginas del sitio                      |                                         |
| ▼ Curso actual                           | DESAFÍOS Y                              |
| Desafios y oportunidades                 | OPORTUNIDADES                           |
| Mis cursos                               | EN LA TERAPÉUTICA DEL<br>PACIENTE MAYOR |
|                                          | Profesor: LUCIANA MARACHLIAN            |

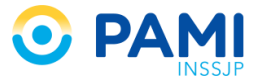

A continuación haga clic en EDITAR PERFIL.

|                                                                        | CARLOS PEREZ 🔻 |
|------------------------------------------------------------------------|----------------|
| Área personal 🕨 Preferencias                                           |                |
| NAVEGACIÓN<br>Area personal                                            |                |
| Página Principal<br>Usted se ha identificado como CARLOS PEREZ (Salir) |                |

Modifique la **DIRECCIÓN DE CORREO** por aquella que corresponda.

| VIRTUAL                            |                                                                                                    |                                                                                                    |
|------------------------------------|----------------------------------------------------------------------------------------------------|----------------------------------------------------------------------------------------------------|
| Área personal 🕨 Preferencias 🕨 Cue | nta de usuario 🕨 Editar perfil                                                                           |                                                                                                    |
| NAVEGACIÓN ⊡<br>Area personal      | CARLOS PEREZ<br>▼ GENERAL<br>Nombre*<br>Apellido(s)*<br>Dirección de correo*<br>Mostrar correo<br>Ciudad | ► Expandir todo CARLOS PEREZ Carlosperez@yahoo.com.ar Carlosperez@yahoo.com.ar Mostrar mi dirección de corre CAPITAL EFDERAL |
|                                    | Seleccione su país                                                                                       | Argentina                                                                                                    |

Por ultimo presione el botón ACTUALIZAR INFORMACIÓN PERSONAL.

| Descripción de la imagen                                               |
|------------------------------------------------------------------------|
| ► NOMBRES ADICIONALES                                                  |
| ► OPCIONAL Actualizar información personal                             |
| Actualizar información personal                                        |
| En este formulario hay campos obligatorios *.                          |
| Página Principal<br>Usted se ha identificado como CARLOS PEREZ (Salir) |

Presione el botón *CONTINUAR*. Recuerde que se enviará un correo electrónico al email especificado para confirmar el cambio de dirección.

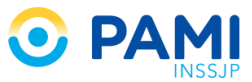

| VIRTUAL                           |                                                                                                    | CARLOS PEREZ 🔻                                                            |
|-----------------------------------|----------------------------------------------------------------------------------------------------|---------------------------------------------------------------------------|
| Área personal 🕨 Preferencias 🕨 Cu | nta de usuario 🕨 Editar perfil                                                                                                    |                                                                           |
| NAVEGACIÓN<br>Àrea personal       | CARLOS PEREZ<br>Usted ha solicitado ur<br>a carlosperez@yahoo<br>mensaje de email al<br>Su nueva dirección se<br>enviamos en ese men | cambio de direction<br>nueva direccia<br>nacualizada<br>saje<br>Continuar |
|                                   | Página Principal<br>Usted se ha identificado como CA                                                                                 | RLOS PEREZ (Salir)                                                        |

**IMPORTANTE:** Una vez que haya confirmado el cambio de dirección de correo, para inscribirse en un curso deberá cerrar la sesión del Campus Virtual y volver a ingresar.

| <b>VIRTUAL</b>                |                                                                                                    | CARLOS PEREZ 🔻                                    |
|-------------------------------|----------------------------------------------------------------------------------------------------|---------------------------------------------------|
| Área personal 🕨 Desafios y op | rtunidades ⊨ Opciones de matriculación                                                                                                    | CURSOS<br>SAUR                                    |
| NAVEGACIÓN                    | Opciones de matriculación<br>DESAFÍOS Y OPORTUNIDADES EN LA TERAPÉUTICA DEL PACIENTE MAYOR<br>INVA MENCOS DE CABCERA<br>DESAFÍOS Y<br>OPORTUNIDADES<br>EN LA TERAPÉUTICA DEL<br>PACIENTE MAYOR | CARLOS PEREZ -<br>PREFERENCIAS<br>CURSOS<br>SALIR |